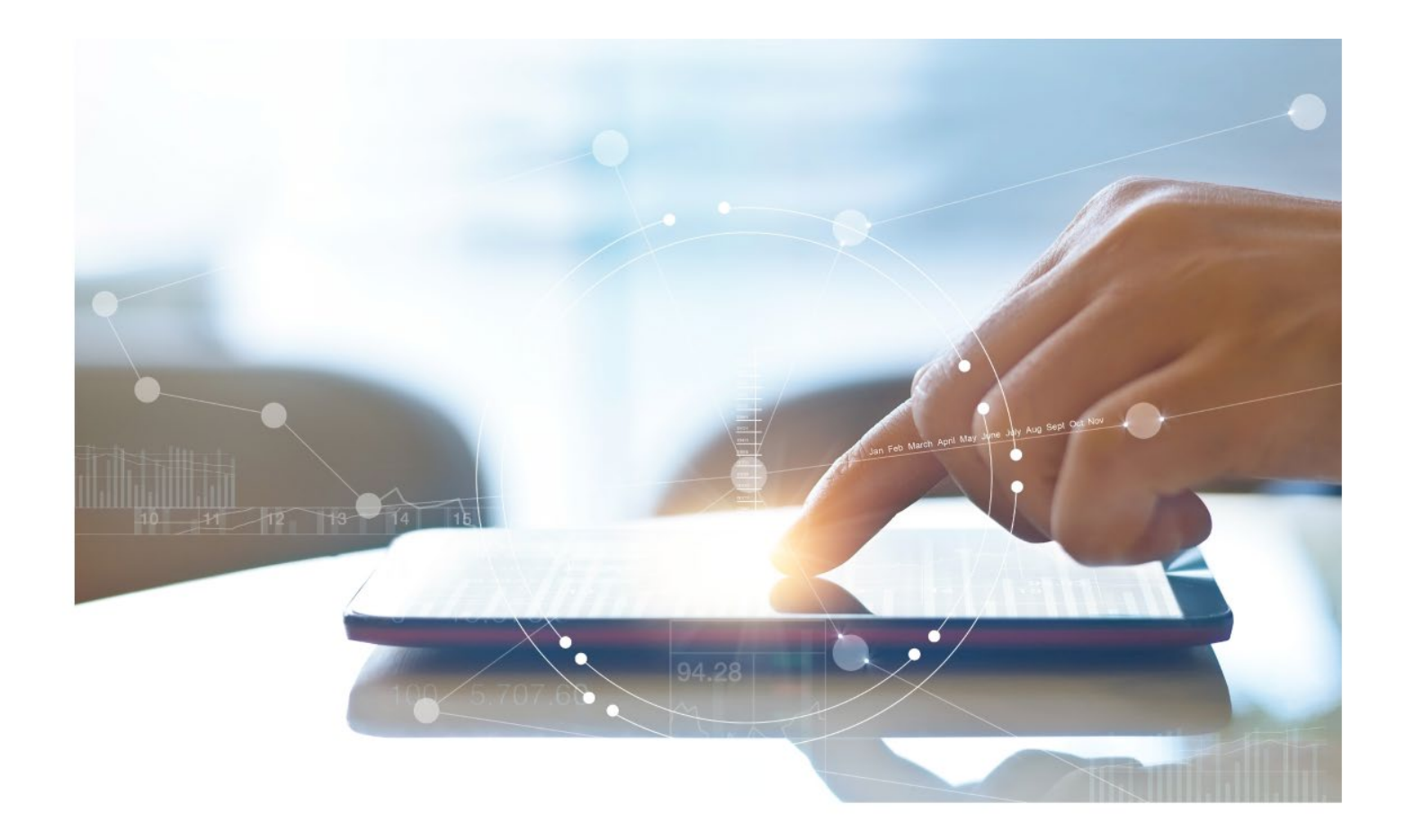

# e-Treasury/Web-Link Migration Account Transfer Comparison User Options & Report Differences

July 10, 2023

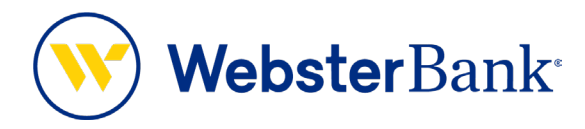

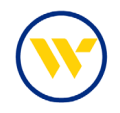

## **Table of Contents**

| Overview                      | 3 |
|-------------------------------|---|
| Account Transfer Summary      | 3 |
| e-Treasury: Account Transfers | 4 |
| Important note                | 8 |

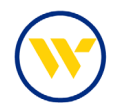

#### **Overview**

To facilitate the migration of Webster clients to e-Treasury, this document details differences between Web-Link's Account Transfers and e-Treasury's Account Transfer. Illustrations include user options for this feature.

#### **Account Transfer Summary**

The Account Transfer initiation screen allows you to transfer funds 24/7. Transfers can be one-time current-day transactions, or you can schedule your transfer to occur in the future. The initiation screen will guide you through the account transfer request, provide a review page, and submit the transfer for processing.

Additional system features allow:

- Scheduling of recurring transfers
- Transfer of funds from multiple debit accounts to a single credit account
- Transfer of funds from a single debit account to multiple credit accounts

#### Web-Link's Create Transfers is the equivalent of e-Treasury's Account Transfers.

| MANAGE                   | CREATE ACH PAYMENTS | CREATE WIRE PAYMENTS | CREATE WIRE TEMPLATES |
|--------------------------|---------------------|----------------------|-----------------------|
| Payment Center           | From Template       | From Template        | Drawdown              |
| Template Center          | CCD                 | From Template Group  | International Wire    |
| Transfer Center          | Child Support       | Drawdown             | US Federal Tax        |
| Transfer Template Center | CTX                 | International Wire   | US Wire               |
| Template Groups          | PPD                 | US Federal Tax       | Wire Template Group   |
| Master Recipient List    | Tax                 | US Wire              |                       |
|                          | TEL                 |                      |                       |
| PAYMENT TOOLS            | WEB                 | CREATE ACH TEMPLATES |                       |
| Import Profiles          |                     | CCD                  |                       |
| Import History           | LINKS               | Child Support        |                       |
| Export Profiles          | Business Bill Pay   | CTX                  |                       |
| Export History           |                     | PPD                  |                       |
| Holiday Calendar         | CREATE TRANSFERS    | Tax                  |                       |
|                          | Chala               | TEL                  |                       |
| CREATE MASTER            | One to Manu         | WEB                  |                       |
| RECIPIENTS               | Manuta One          |                      |                       |
| Decisionis               | Loan                | CREATE TRANSFER      |                       |
| Recipients               | Coart               | TEMPI ATES           |                       |
| DEDODTE                  |                     | One to Many          |                       |
| REPURIS                  |                     | Many to One          |                       |
| Payment Reports          |                     | many to one          |                       |

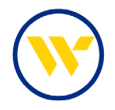

### e-Treasury: Account Transfers

Choose Account Transfer under the Payments & Transfers Tab.

| DASHBOARD      | ACCOUNT INFORMATION          | PAYMENTS & TRANSFERS                                                                                 | CONTROL & RECON | SFT         | TOOLS    | ADMINISTRATION                          | MY SETTINGS          | SYSTEM |
|----------------|------------------------------|----------------------------------------------------------------------------------------------------|-----------------|-------------|----------|-----------------------------------------|----------------------|--------|
| Welcome t      | to Webster Bank e-Tre        | Payment Activity<br>ACH Payments<br>Wire Transfer                                                    |                 |             |          |                                         |                      |        |
| Hello C        | ERT Users - This is a sample | Account Transfer                                                                                     |                 |             |          |                                         |                      |        |
| Navigatio<br>( | On Center                    | Check Print<br>Payee Maintenance<br>Import Maintenance<br>Integrated Payables Import<br>Tax Payments |                 | 8           |          | Action Center                           | l Out                |        |
| ACH            | b   Loans     control        | Remote Deposit Capture<br>Bill Pay<br>Zelle ®                                                        | ons             |             |          |                                         |                      | ⊙      |
| Imag           | e Center Treasury            | •                                                                                                    |                 |             |          | Access anytime, a<br>Relationship Manag | anywhere. Contact of | your   |
| Account        | Center                       |                                                                                                    |                 | <b>Ø</b> (8 | <b>•</b> | e-Treasury Secure                       | Client Access Cha    | nnels  |

Choose your **From Account** and your **To Account**. You have the ability to transfer from/to multiple accounts, future date the transfer, and enter information in the transfer memo.

| $\stackrel{>}{ m P}$ The cutoff time for Account Transfers is 11:30 PM EDT. All current day processing must be c                                                                                                    | omplete by this ti | me.         | Payment Activity<br>ACH Payments<br>Wire Transfer           |
|----------------------------------------------------------------------------------------------------|--------------------|-------------|-------------------------------------------------------------|
| Current Progress 1 Request 2 Review 3 Complete                                                                                                    |                    |             | Account Transfer<br>Create Transfer ↔<br>Transaction Import |
| elect Accounts                                                                                                    | Amount             | Memo        | Payee Maintenance                                           |
| *Transfer From Account *23457 - CHECKING (COMMERCIAL CKG W ANALYSIS) - 🎗 s                                                                                                    | 500.00             |             | Integrated Payables Import                                  |
|                                                                                                    |                    | Add Another | Remote Deposit Capture                                      |
| * Transfer To Account *23459 - CHECKING (COMMERCIAL CKG W ANALYSIS) - 🔎 S                                                                                                    | 500.00             |             | Return to my home page<br>Make this my home page            |
| ransfer Details                                                                                                    |                    | Add Another | Help for this page<br>Print this page                       |
| *Date 05/11/2023                                                                                                    |                    |             | Terms and conditions                                        |
| Notify Me Pending Actions: Notify via EMAIL<br>System Events: Notify via EMAIL<br>Complete - Insuccessful: Notify via EMAIL<br>Complete - Successful: Notify via EMAIL<br>Early Action Taken: Notify via EMAIL<br>Early Action Removed: Notify via EMAIL<br>Expired: Notify via EMAIL |                    |             | Contact us                                                  |
| Recurring Options None Selected                                                                                                    |                    |             |                                                             |

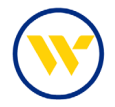

Recurring Options include Daily, Weekly, Bi-Weekly, Semi-Monthly, Monthly, Quarterly, and Yearly.

| Recurring Op                                     | ptions                                                                                                    |
|--------------------------------------------------|----------------------------------------------------------------------------------------------------|
| Recurrin<br>calculate<br>selection<br>busines    | ng payments must begin on a future date. The first payment will be created on the system-<br>ed "First Payment Date" to ensure timely processing based on your specified "Start Date" and other<br>ns. If the selected day occurs on a non-business day, the transfer request will occur on the previous<br>s day. |
| Start Date                                       | 05/12/2023 📅 First Payment Date 05/15/2023                                                                                                    |
| O Trans<br>O Trans<br>I Fixed<br>Daily<br>Select | saction Repeats Indefinitely<br>saction Repeats Until End Date<br>Number of Transactions (Max: 999 Transfers) 1<br>Weekly Bi-weekly Semi-monthly Monthly Quarterly Annually<br>a day of the week                                                                                                    |
| •                                                | Monday O Tuesday O Wednesday O Thursday O Friday<br>Saturday O Sunday                                                                                                    |
| Save Can                                         | cel                                                                                                    |

You also have the ability to edit your notifications.

| Notification Options          | ×              |
|-------------------------------|----------------|
| Delivery Settings             |                |
| Data Type 🔤 🎰 For             | mat Preference |
| Pending Actions 🛞 🗌 HT        | ML V           |
| System Events 🛞 🗌 HT          | ML V           |
| Complete - Unsuccessful 🛞 🗌 🕅 | ML 🗸           |
| Complete - Successful 🛞 🗌 🕅   | ML 🗸           |
| 🖾 Early Action Taken 🛞 🗌 🕅    | ML 🗸           |
| Early Action Removed          | ML 🗸           |
| Expired 🛞 🗌 HT                | ML Y           |
|                               |                |
| Save Cancel                   |                |

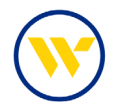

Once the account transfer request information has been entered, select **Request Transfer** at the bottom of the page.

| The cutoff time for Account Transfers is 11:30 PM EDT. All current day processing must be co                                                                                                    | mplete by this ti | me,         | Payment Activity<br>ACH Payments<br>Wire Transfer           |
|----------------------------------------------------------------------------------------------------|-------------------|-------------|-------------------------------------------------------------|
| — Current Progress — 1 Request — 2 Review — 3 Complete —                                                                                                    |                   |             | Account Transfer<br>Create Transfer ↔<br>Transaction Import |
| select Accounts                                                                                                    | Amount            | Memo        | Payee Maintenance                                           |
| Transfer From Account *23457 - CHECKING (COMMERCIAL CKG W ANALYSIS) - 2 \$                                                                                                    | 500.00            |             | Integrated Payables Import                                  |
|                                                                                                    |                   | Add Another | Remote Deposit Capture                                      |
| * Transfer To Account 23459 - CHECKING (COMMERCIAL CKG W ANALYSIS) - 2 \$                                                                                                    | 500.00            |             | Return to my home page<br>Make this my home page            |
| Transfer Details                                                                                                    |                   | Add Another | Help for this page<br>Print this page                       |
| *Date 05/11/2023                                                                                                    |                   |             | Terms and conditions                                        |
| Notify Me Pending Actions: Notify via EMAIL<br>System Events: Notify via EMAIL<br>Complete - Unsuccessful: Notify via EMAIL<br>Early Action Taken: Notify via EMAIL<br>Early Action Removed: Notify via EMAIL<br>Expired: Notify via EMAIL<br>Expired: Notify via EMAIL |                   |             | Contact us                                                  |
| Recurring Options None Selected                                                                                                    |                   |             |                                                             |
| Request Transfer                                                                                                    |                   |             |                                                             |

This will take you to the Review page to confirm or edit the transaction. Once the transfer request has been reviewed, click **Confirm**.

| Account Transfer  — Current Progress — 1 Request Please confirm this transfer                                                                                                    | 2 Review 3 Complete                                                                                                    |                                                                                     | Help for this page<br>Print this page<br>Terms and conditions<br>Privacy policy<br>Contact us |
|----------------------------------------------------------------------------------------------------|----------------------------------------------------------------------------------------------------|-------------------------------------------------------------------------------------|-----------------------------------------------------------------------------------------------|
| Recurring Frequency One-Time Trans                                                                                                    | fer                                                                                                    |                                                                                     |                                                                                               |
| Company Name Jenns Company                                                                                                    | (LWEBTEST)                                                                                                    |                                                                                     |                                                                                               |
| Contact Name Jennifer Labriola                                                                                                    | (Jenn)                                                                                                    |                                                                                     |                                                                                               |
| Total \$0.01                                                                                                    |                                                                                                    |                                                                                     |                                                                                               |
| Notify Initiator Options Pending Actions<br>System Events:<br>Compilete - Succ<br>Compilete - Succ<br>Compilete - Succ<br>Early Action Ren<br>Early Action Ren<br>Expired: Notify<br>Transfer Date 05/11/2023 | N NOITÝ Via EMAIL<br>iccessful: Notify via EMAIL<br>iccessful: Notify via EMAIL<br>en: Notify via EMAIL<br>iccest: Notify via EMAIL<br>ia EMAIL |                                                                                     |                                                                                               |
| Transfer From Account                                                                                                    | Transfer To Account                                                                                                    | Amount Memo                                                                         |                                                                                               |
| *23457 - CHECKING (COMMERCIAL CKG W<br>ANALYSIS)                                                                                                    | *23459 - CHECKING (COMMERCIAL CKG W<br>ANALYSIS)                                                                                                | \$0.01                                                                              |                                                                                               |
| Total                                                                                                    |                                                                                                    | \$0.01                                                                              |                                                                                               |
| Confirm 2 Edit Cancel                                                                                                    |                                                                                                    | <ul> <li>Indicates require</li> <li>Page generated on 05/11/2023 at 1:09</li> </ul> | ed fields<br>PM EDT                                                                           |

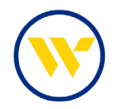

Transfers can now be viewed under Payment Activity.

| Payment Activity :          | Current Activity       |                            |                   |                            |
|-----------------------------|------------------------|----------------------------|-------------------|----------------------------|
|                             | ACH Payments           | Wire Transfers             | Account Transfers | ALL TRANSACTIONS           |
| PENDING                     | i \$0.00 (0)           | \$0.00(0)                  | \$0.00(0)         | \$0.00(0)                  |
| COMPLETE                    | \$0.00 (0)             | \$0.00(0)                  | \$0.01 (1)        | \$0.01(1)                  |
| ALL                         | \$0.00 (0)             | \$0.00(0)                  | \$0.01 (1)        | \$0.01(1)                  |
| 🔎 <u>Show Status Detail</u> |                        |                            |                   | 🍫 <u>Refresh</u>           |
| Search Transactions         |                        |                            |                   |                            |
| Prev 1 Next Go to page      | 1 Showing 1 - 1 of 1   |                            |                   | Items to display: 10 20 50 |
| +/- Approve                 |                        |                            |                   |                            |
| ATR-00305010                |                        | \$0.01 Completed           |                   | 🔎 View                     |
|                             | Payment Date: 05/11/20 | 23                         |                   |                            |
|                             | From Account: *23458 - | CHECKING (COMMERCIAL CK    | S W ANALYSIS)     |                            |
|                             | To Account: *23457 -   | CHECKING (COMMERCIAL CK    | G W ANALYSIS)     |                            |
|                             | Initiator: Jennifer    | Labriola (LWEBTEST / Jenn) |                   |                            |
| +/- Approve                 |                        |                            |                   |                            |

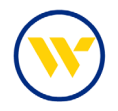

You can Import Account Transfers via public maps, or create your own. Public map formats include CSV, Fixed Width, EDI820 and ISO20022. To view these formats, choose **Print**. To upload a file, choose **Upload**.

| Internet Activity<br>H Payments<br>re Transfer<br>count Transfer<br>ansaction Import *<br>yee Maintenance<br>egrated Payables Import<br>Payments<br>mote Deposit Capture<br>turn to my home page<br>like this my home page<br>ip for this page<br>ms and conditions<br>vacy policy                                                                                                    |
|----------------------------------------------------------------------------------------------------|
| re Transfer<br>count Transfer<br>ansaction Import e<br>yee Maintenance<br>gyrated Payables Import<br>e Payments<br>mote Deposit Capture<br>turn to my home page<br>ip for this page<br>ms and conditions<br>vacy policy                                                                                                    |
| count Transfer<br>eate Transfer<br>amsaction Import *<br>yee Maintenance<br>port Maintenance<br>grated Payables Impo<br>k Payments<br>mote Deposit Capture<br>turn to my home page<br>kike this my home page<br>lip for this page<br>ms and conditions<br>vacy policy                                                                                                    |
| ansaction import –<br>yee Maintenance<br>port Maintenance<br>egrated Payables impor<br>Payments<br>mote Deposit Capture<br>turn to my home page<br>like this my home page<br>lip for this page<br>ms and conditions<br>vacy policy                                                                                                    |
| port Maintenance<br>egrated Payables Impor<br>Payments<br>mote Deposit Capture<br>turn to my home page<br>ike this my home page<br>lp for this page<br>ms and conditions<br>vacy policy                                                                                                    |
| x Payments<br>mote Deposit Capture<br>turn to my home page<br>ike this my home page<br>pl for this page<br>ms and conditions<br>vacy policy                                                                                                    |
| turn to my home page<br>ike this my home page<br>Ip for this page<br>nt this page<br>rms and conditions<br>vacy policy                                                                                                    |
| In for this page<br>In for this page<br>In this page<br>In this pa |
| Ip for this page<br>nt this page<br>rms and conditions<br>vacy policy                                                                                                    |
| rms and conditions<br>vacy policy                                                                                                    |
| OTACT LIE                                                                                                    |
| Bank <sup>.</sup>                                                                                                    |
|                                                                                                    |
|                                                                                                    |
|                                                                                                    |
|                                                                                                    |
|                                                                                                    |
| on Rules                                                                                                    |
|                                                                                                    |
|                                                                                                    |
|                                                                                                    |
|                                                                                                    |
|                                                                                                    |
|                                                                                                    |
|                                                                                                    |
|                                                                                                    |
|                                                                                                    |
| en l                                                                                                    |

#### Important note

- Cutoff time for Transfers is 11:30 pm ET.
- Transfers are completed in real-time.
- All Transfer transaction numbers begin with **ATR**.

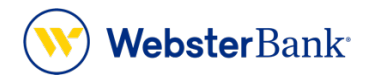

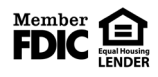

Webster Bank, N.A. Webster, Webster, Webster Bank, the Webster Bank logo, and the W symbol are trademarks of Webster Financial Corporation and registered in the U.S. Patent and Trademark Office. © 2023 Webster Financial Corporation. All Rights Reserved.